PETUNJUK PENGGUNA

# 

# **APLIKASI WEB**

SISTEM INFORMASI PENDATAAN INVENTORY BARANG LAB KOMPUTER BERBASIS WEB (SIPIBAR)

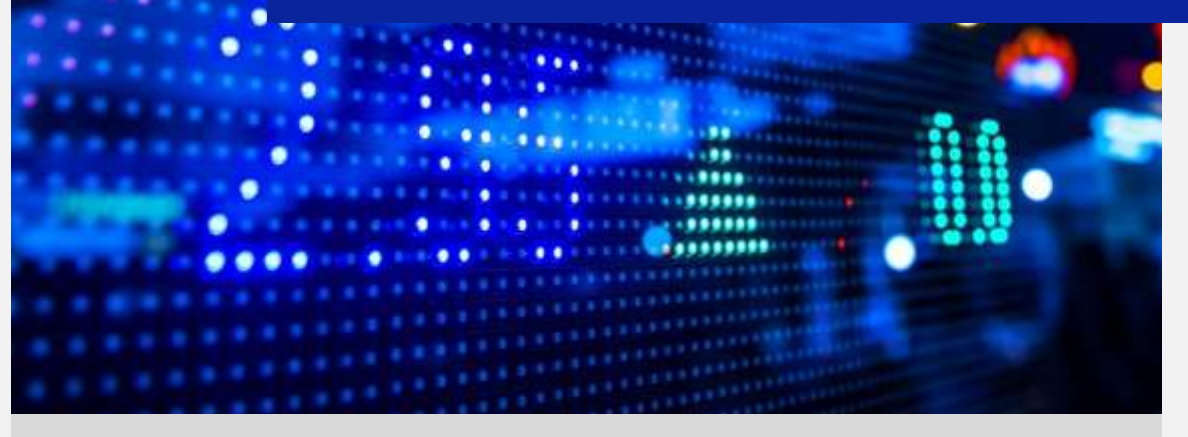

Photo Caption

# Daftar isi

| A. | Ter | ntang Aplikasi                            | 3  |
|----|-----|-------------------------------------------|----|
|    | 1.  | Pengenalan Aplikasi                       | 3  |
|    | 2.  | Aplikasi Website                          | 3  |
|    | 3.  | Kebutuhan                                 | 3  |
| B. | Me  | enjalankan Aplikasi Sebagai Administrator | 4  |
|    | 1.  | Halaman Login                             | 4  |
|    | 2.  | Halaman Menu Administrator                | 5  |
|    | 3.  | Menu Pada Halaman Administrator           | 5  |
|    | 4.  | Menu Profil                               | 5  |
|    | 5.  | Menu data Instruktur                      | 6  |
|    | 6.  | Menu Data Kampus                          | 6  |
|    | 7.  | Menu Inventory All                        | 7  |
|    | 8.  | Halaman Data Kampus                       | 7  |
|    | 9.  | Menu Lab elektronika                      | 8  |
|    | 10. | Menu Lab Jaringan Komputer                | 8  |
|    | 11. | Menu Laporan Download To Excell           | 9  |
| C. | Me  | enjalankan Aplikasi Sebagai User          | 9  |
|    | 1.  | Halaman Login                             | 9  |
|    | 2.  | Menu Profil                               | 10 |
|    | 3.  | Halaman Menu Utama                        | 10 |
|    | 4.  | Menu Lab elektronika                      | 11 |
|    | 5.  | Menu Lab Jaringan                         | 11 |
|    | 6.  | Menu input inventori                      | 12 |

#### A. Tentang Aplikasi

1. Pengenalan Aplikasi

Sistem Informasi Pendataan Inventory Barang Lab Komputer Berbasis Web (SIPIBAR) merupakan aplikasi yang dibuat bertujuan untuk pendataan barang-barang yang tersedia pada ruang Praktikum atau laboratorim sebuah kampus agar terdata dan tersimpan dengan rapih secara central/terpusat, sehingga dapat dipantau oleh administrator kebenaran dan ketersedian barang-barang tersebut sehingga terbagi menjadi 2 jenis kategori barang, yaitu barang-barang yang digunakan untuk praktikum jaringan computer dan barang-barang untuk praktikum robotika dengan menggunakan platfrom berbasis website dan dikoneksikan dengan server pusat sehingga masing-masing kampus harus melakukan koneksi melalui jaringan internet untuk dapat mengakses aplikasi tersebut.

2. Aplikasi Website

Aplikasi berbasis website adalah sebuah platform yang dipilih karena dapat berjalan pada spesifikasi kamputer yang tidak besar dan dalam menjalankannya cukup dengan menggunakan web browser yang terhubung dengan jaringan internet.

3. Kebutuhan

Dalam Menjalankan Aplikasi ini kebutuhan minimum adalah sebagai berikut:

- a. Komputer server
  - 1) Memory 4 GB
  - 2) Hardisk 500 GB
  - 3) Processor core i3
  - 4) OS Linux ubuntu server atau Windows 2012
  - 5) Web Server

- b. Kebutuhan client
  - 1) Memori 256 MB
  - 2) Hardisk 250 GB
  - 3) Koneksi internet via LAN card/wireless card
  - 4) Web browser Update
  - 5) Flash Player Update
  - 6) Java Script

## B. Menjalankan Apliaksi Sebagai Administrator

Untuk menjalankan aplikasi ini pastikan sudah terupload pada computer server dan untuk penamaan DNS <u>admin.invenroty@kampus.id</u> bertujuan untuk masuk kedalam system sebagai administrator.

1. Halaman Login

| Login Admin |  |  |
|-------------|--|--|
| NIP         |  |  |
| Password    |  |  |
| Login       |  |  |
|             |  |  |

Pada halaman ini terdapat 2 Teks Box yaitu NIP dan Password dan 1 buah button Login, hanya administrator yang dapat masuk kedalam system ini dengan cara memasukan NIP dan Password lalu klik login untuk masuk kedalam system.

#### 2. Halaman Menu Administrator

| titititi (j. uesi | 4.1                                             |                    |                    |                     |                 | ŝ     | A. Kajur + |  |
|-------------------|-------------------------------------------------|--------------------|--------------------|---------------------|-----------------|-------|------------|--|
| 📰 Dala Astronom   | Q 1.10                                          | ijur TK            |                    |                     |                 |       |            |  |
| att annaman       |                                                 | anduth instruction |                    |                     |                 |       |            |  |
| d) Margonda       |                                                 |                    |                    |                     | Gararti         | 0.0   |            |  |
| (d) Fatricion(t)  |                                                 |                    |                    |                     | plant of        |       | -          |  |
| df: Cenghareng    |                                                 | NIP                | Nama               | Kampus              | Aksi            |       |            |  |
| d) seenou         |                                                 | 201600574          | Rian Septian Anwar | Jatiearinger        | Ent Dispus      |       |            |  |
| C Kandhard        |                                                 | 201509305          | Aprifi             | th Purvoyerto Kat j |                 |       |            |  |
| db Tech           | D 201409265                                     |                    | AHMAD FAUD         | Saemba Bot   H      |                 | 34.05 |            |  |
| di Demokette      |                                                 | 201403117          | ADE SETIAMAN       | Salemba             | Edit   Hapus    | puo   |            |  |
| A marked at       | <ul> <li>201409664</li> <li>20160835</li> </ul> |                    | ANDRY MAULANA      | Salemba Edit ( Ha   |                 | 105   |            |  |
| M. memory et      |                                                 |                    | ARINA SELAWATI     | Fairmaneati         | East   Hispus   | tipus |            |  |
|                   |                                                 | 201509307          | vadiyarsamif       | Purwokento          | ( East 1 Hairun |       |            |  |
|                   |                                                 | 201308376          | SARFOEWI           | Eatrowell           | East Leapus     |       |            |  |
|                   |                                                 | 201510336          | FIRMANISYAH        | Margonda            | Edit   Hapus    |       |            |  |
|                   |                                                 | 201711286          | MUSTOFA            | Dengkareng          | Ede   Hipus     |       |            |  |

# 3. Daftar Menu pada halaman administrator

- a. Menu profil
  - 1) Setting
  - 2) Logout
- b. Menu Profil
- c. Menu data Instruktur
- d. Menu Data Kampus
- e. Menu Inventory All

# 4. Menu Profil

Menu Profil adalah sebuah menu dibuat untuk mengisi sebuah identitas diri sebagai pengguna akun tersebut, terbagi menjadi submenu Setting dan Logout.

#### 5. Menu data Instruktur

| 11111111    UBSI                                    |                                                  |                           |                    |                                        |                | <u>A</u> Kajur • |  |  |
|-----------------------------------------------------|--------------------------------------------------|---------------------------|--------------------|----------------------------------------|----------------|------------------|--|--|
| 📰 - Dela monuntar -                                 | <b>Q</b> 140                                     | ur.TN                     |                    |                                        |                |                  |  |  |
| e latwingh                                          | 1444                                             | mbah instruktur           |                    |                                        |                |                  |  |  |
| @ Margonda                                          |                                                  |                           |                    |                                        | Search         | 0                |  |  |
| <ul> <li>Fathaviti</li> <li>Centraliting</li> </ul> |                                                  | NIP                       | Nema               | Kampus                                 | Aksi           |                  |  |  |
| C Salerta                                           |                                                  | 201609574                 | Rian Septian Anwar | Jatwarngen                             | Ecil   Fuput   |                  |  |  |
| C Katalang                                          |                                                  | 201000005                 | Aprin              | Purvokado                              | Edit   Hapon   |                  |  |  |
| di Jenal                                            | <ul> <li>201409265</li> <li>201403117</li> </ul> |                           | AHMAD FAUZI        | Salemba Esti ( H.<br>Salemba Esti ( H. |                | iapus.           |  |  |
| C. Browner                                          |                                                  |                           | ADE SETIMMAN       |                                        |                |                  |  |  |
| E Paranana                                          |                                                  | C 201409664 ANDRY MALLANA |                    | Salemba                                | Edit   rispus  |                  |  |  |
| E mentin et                                         |                                                  | 201609635                 | ARINA SELAVATI     | Fatmawak                               | Edit ( Hupus   |                  |  |  |
|                                                     |                                                  | 201509307                 | vadyamaanfi        | Purwokedio                             | Edit    Hispus |                  |  |  |
|                                                     |                                                  | 201308376                 | SAR DEWI           | Fatriavali                             | Ecal    Harpon |                  |  |  |
|                                                     |                                                  | 201510336                 | FIRMANSYAH         | Margonda                               | Éast 1 Hapen   |                  |  |  |
|                                                     |                                                  | 201711266                 | MUSTOFA            | Cengkareng                             | Edit ( Hapon   |                  |  |  |

Menu data instruktur digunakan untuk menambahkan user atau melihat user dengan menggunakan 2 aksi yaitu edit (untuk memperbaruhi data) ataupun hapus (untuk menghapus akun).

- 6. Menu Data Kampus
- Jatiwaringin đ: Margonda ∎÷ Fatmawati œ۴đ÷ Cengkareng Salemba đ÷ Kaliabang œ۴-¢1÷ Tegal Purwokerto đ: Inventory All ф

Menu data kampus adalah sebuah list tempat lab tersebut berada dan masing-masing kampus memiliki jumlah invnetori yang berbeda-beda sesuai dengan kebutuhan.

# 7. Menu Inventory All

|   |                                                      |        |           |       |            |           | Search       | 1                      | 0 8 8                 |
|---|------------------------------------------------------|--------|-----------|-------|------------|-----------|--------------|------------------------|-----------------------|
| 1 | Nama Barang                                          | Jumiah | Berfungsi | Rusak | Keterangan | Kelas LAB | Kampus       | Tanggal Update         | Instruktur            |
| 1 | Obeng (+)(-)                                         | 9      | 8         | 1     | *          | LABTK1    | Jatiwaringin | 2019-02-04<br>15-45-18 | Rian Septian<br>Anwar |
| ] | TP LINK Wreless N Access Point                       | 3      | 3         | 0     | 2          | LABTK2    | Fatmawath    | 2019-01-10<br>15:25:03 | ARINA<br>SELAWATI     |
| 1 | Cisco Linksys Wireless N Home<br>ADSL 2+ Modem Route | ŧ.     | 1         | 0     | ā.         | LABTR2    | Fatmawati    | 2019-01-10<br>15:24:02 | ARINA<br>SELAWATI     |
| 1 | 3COM ADSL Wireless 54 Mbps<br>11g Firewali Route     | 10     | 1         | 0     | æ          | LABTK2    | Fabrawati    | 2019-01-10<br>15:22:29 | ARINA<br>SELAWATI     |
| 1 | DLINK Air Plass Wireless Network                     | 3      | 1         | 0     | ý.         | LABTK2    | Fatnawati    | 2019-01-10             | ARINA<br>SELAWATI     |
| 1 | D-Link Wireless G US6 Adapter                        | 10     | 10        | 0     | ő          | LABTIKZ   | Fatmawab     | 2019-01-10             | ARINA                 |

Menu inventory All adalah sebuah halaman untuk melihat semua barang yang telah terinput

oleh masing-masing user.

# 8. Halaman Data Kampus

| LAB | Elektronika LAB Jar  | ngan   |           |               |              |           |             |                    |
|-----|----------------------|--------|-----------|---------------|--------------|-----------|-------------|--------------------|
|     |                      |        |           |               |              |           | Search      | C 🛛 🗰 -            |
|     | Nama Barang          | Jumlah | Berfungsi | Rusak         | Keterangan   | Tanggal   | Update      | Instruktur         |
|     | Obeng (+)(-)         | 9      | 8         | 1             | *            | 2019-02-  | 04 15:45:18 | Rian Septian Anwar |
|     | Obeng (+)            | 4      | 4         | 0             |              | 2018-11-  | 08 16:01:01 | Rian Septian Anwar |
|     | Obeng (-)            | 7      | 7         | 0             | -            | 2018-11-  | 08 16:00:25 | Rian Septian Anwar |
|     | Cutter Kecil         | 3      | 3         | 0             | ~            | 2018-11-0 | 08 15 59 52 | Rian Septian Anwar |
|     | Cutter Besar         | 5      | 4         | 1             | 2            | 2018-11-0 | 08 15:59.18 | Rian Septian Anwar |
|     | Lemari               | ă.     | 4         | () <b>#</b> 0 | ж.           | 2018-11-0 | 08 08 50 58 | Rian Septian Anwar |
|     | Gunting              | 2      | 2         |               | -            | 2018-11-0 | 08 08:49.13 | Rian Septian Arwar |
|     | Modul Analog Digital | 4      | 3         | 1             | Saklar Rusak | 2018-11-0 | 07 21 33:07 | Rian Septian Anwar |

Halaman data kampus adalah sebuah halaman yang menginformasikan lebih detail list barang-barang pada setiap kampus yang sudah diiput oleh user disetiap kampus.

#### 9. Menu Lab elektronika

| LAB | Elektronika LAB A | aringan |           |       |            |                     |                    |
|-----|-------------------|---------|-----------|-------|------------|---------------------|--------------------|
|     |                   |         |           |       |            | Search              | C 🗉 💵•             |
|     | Nama Barang       | Jumlah  | Berfungsi | Rusak | Keterangan | Tanggal Update      | Instruktur         |
|     | Obeng (+)(-)      | 9       | 8         | 1     |            | 2019-02-04 15 45 18 | Rian Septian Anwar |
|     | Obeng (+)         | 4       | 4         | 0     | -          | 2018-11-08 16:01:01 | Rian Septian Anwar |
|     | Obeng (-)         | 7       | 7         | 0     | *          | 2018-11-08 16:00:25 | Rian Septian Anwar |
|     | Cutter Kecil      | 3       | 3         | 0     |            | 2018-11-08 15:59:52 | Rian Septian Anwar |
|     | Cutter Besar      | 5       | 4         | 1     | -          | 2018-11-08 15:59 18 | Rian Septian Anwar |

Pada menu Lab elektronika adalah sebuah detail komponen atau peralatan elektronika yang sudah terinput oleh admin.

## 10. Menu Lab Jaringan Komputer

| LAB | Elektronika LAB Jaringan    |        |           |       |                      |                     |                    |
|-----|-----------------------------|--------|-----------|-------|----------------------|---------------------|--------------------|
|     |                             |        |           |       |                      | Search              | C 🗏 III.           |
|     | Nama Barang                 | Jumlah | Berfungsi | Rusak | Keterangan           | Tanggal Update      | Instruktur         |
|     | Kabel UTP                   | 1      | 1         | 0     | roll                 | 2018-11-08 09:20:55 | Rian Septian Amwar |
| ۵   | RJ-45                       | 1      | 1         | 0     | dus                  | 2018-11-08 09:18:01 | Rian Septian Anwar |
|     | RB750                       | 1      | 1         | 0     | SN: 467704899501/344 | 2018-11-08 09:14:19 | Rian Septian Anwar |
|     | Lan Tester                  | 5      | 5         | æ     | Baik                 | 2018-11-08 09:06:58 | Rian Septian Anwar |
|     | Switch D-Link 24 Port       | 1      | 1         |       | Baik                 | 2018-11-08 09:06:32 | Rian Septian Anwar |
|     | Router Cisco Linksys x 1000 | 1      | 1         | -     | Baik                 | 2018-11-08 08:51:21 | Rian Septian Amiar |
|     |                             |        |           |       |                      |                     |                    |

Pada menu Lab Jaringan komputer adalah sebuah detail komponen atau peralatan jaringan komputer yang sudah terinput oleh admin

# 11. Menu Laporan Download To Excell

| ጨ | 🏠 / Kajur TK      |                                 |        |           |       |            |  |  |  |  |  |
|---|-------------------|---------------------------------|--------|-----------|-------|------------|--|--|--|--|--|
|   | Download to Excel |                                 |        |           |       |            |  |  |  |  |  |
|   | Download to Excer |                                 |        |           |       |            |  |  |  |  |  |
|   |                   |                                 |        |           |       |            |  |  |  |  |  |
|   |                   | Nama Barang                     | Jumlah | Rerfungsi | Rusak | Keterangan |  |  |  |  |  |
|   |                   | Nama Darang                     | Juman  | Denungsi  | Rusak | Reterangan |  |  |  |  |  |
|   |                   | Obeng (+)(-)                    | 9      | 8         | 1     | -          |  |  |  |  |  |
|   |                   |                                 |        |           |       |            |  |  |  |  |  |
|   |                   | TP LINK Wireless N Access Point | 3      | 3         | 0     | -          |  |  |  |  |  |
|   |                   |                                 |        |           |       |            |  |  |  |  |  |
|   |                   |                                 |        |           |       |            |  |  |  |  |  |

Menu laporan download to Excell adalah sebuah button yang digunakan untuk mengexport semua inventory dalam bentuk keluaran MS. Excell.

C. Menjalankan Aplikasi Sebagai User

Untuk menjalankan aplikasi ini pastikan sudah terupload pada computer server dan untuk penamaan DNS <u>user.invenroty@kampus.id</u> bertujuan untuk masuk kedalam system sebagai user.

1. Halaman Login

| Login    |  |  |
|----------|--|--|
| NIP      |  |  |
| Password |  |  |
| Login    |  |  |
|          |  |  |

Pada halaman ini terdapat 2 Teks Box yaitu NIP dan Password dan 1 buah button Login, hanya User yang sudah terdaftar oleh administrator yang dapat masuk kedalam system ini dengan cara memasukan NIP dan Password lalu klik login untuk masuk kedalam system.

2. Menu Profil

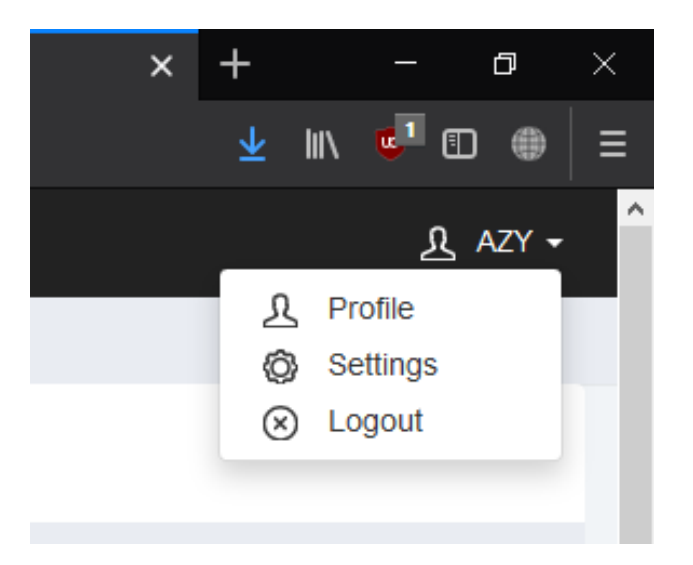

Menu Profil adalah sebuah menu dibuat untuk mengisi sebuah identitas diri sebagai pengguna akun tersebut, terbagi menjadi submenu Setting dan Logout.

3. Halaman Menu Utama

| 201409205 [] UBSI  | L7                       |        |           |       |                         |                     |            | 요 AZY •      |
|--------------------|--------------------------|--------|-----------|-------|-------------------------|---------------------|------------|--------------|
| 🔮 - Dela Inventory | 👷 🛛 Kanpus Salemba       |        |           |       |                         |                     |            |              |
|                    | + mput inventory         |        |           |       |                         |                     |            |              |
|                    | LAS Elektronita UAO aung | peri : |           |       |                         |                     |            |              |
|                    |                          |        |           |       |                         | Search              |            | C Ⅲ Ⅲ·       |
|                    | Nama Barang              | Jumlah | Bertungsi | Rusek | Kelerangan              | Tanggal Update      | Instruktur | Aksi         |
|                    | Oteng (LAB B)            | 1      | ŧ.        | 0     | barang lama (obeng sel) | 2018-04-05 14 22:30 | FRENGKI    | East   Hapus |
|                    | Len: Tenbak (LAB B)      | 2      | 2         | 0     | barang lama             | 2015-04-05 14:21:21 | FRENGKI    | Edit   Hapus |
|                    | Papan PC8 Pute (LAS C)   | 7      | 7         | 0     | barang tanu             | 2018-04-05 14 20:27 | FRENGKI    | East   Rupus |
|                    | Pepan PCB Putiti (LAB B) | 22     | 22        | 0     | barang lama             | 2018-04-05 14 19 45 | FRENGKO    | Eat   Hapus  |
|                    | Avaneter (LAB B)         | 4      | 4         | 0     | barang lama             | 2018-04-05 14:17:11 | FRENGKO    | Edit   Hapin |
|                    | G Sedotan Timah (LAB B)  | 10     | 3         | 7     | Barang Lama             | 2015-04-05 14 16 10 | FRENGRI    | East   Hapus |
|                    | Bor Picb (LAB B)         | 0      | 00        | 0     | 1 berang baru           | 2018-04-05 14 15 18 | FRENGKI    | Edit   Hapus |

Pada menu utama user terbagi manjadi beberapa menu, diantaranya:

- a. Menu Lab elektronika
- b. Menu Lab Jaringan
- c. Menu input inventori

# 4. Menu Lab elektronika

| Ka  | mpus Saemba              |        |           |       |                         |                        |                |         |                |              |
|-----|--------------------------|--------|-----------|-------|-------------------------|------------------------|----------------|---------|----------------|--------------|
| +10 | put inventory            |        |           |       |                         |                        |                |         |                |              |
| LAB | Elektronika LAB Jaringan |        |           |       |                         |                        |                |         |                |              |
|     |                          |        |           |       |                         |                        | Search         |         | C E            | <b>III</b> • |
|     | Nama Barang              | Jumlah | Berfungsi | Rusak | Keterangan              | Tanggal                | Tanggal Update |         | Aksi           |              |
|     | Obeng (LAB-B)            | ۲.     | 3         | 0     | barang lama (obeng set) | 2018-04-05 14:22:33    |                | FRENGKI | Edit [] Hapus  |              |
|     | Lem Tembak (LAB B)       | 2      | 2         | 00    | barang lama             | 2018-04-05 14:21:21 FR |                | FRENGKI | Edit    Haputi |              |
|     | Papan PCB Putith (LAB C) | 7      | 7         | 0     | barang lama             | 2018-04-05 14:20:27 FF |                | FRENGK  | Edt    Hapus   |              |

Pada Menu Lab elektronika adalah sebuah list yang sudah diinput oleh user masing-masing

kampus dan hanya dapat dilihat oleh user itu sendiri dan administrator

# 5. Menu Lab Jaringan

| a lina | ampus Salemba             |        |           |       |               |                     |               |               |              |            |
|--------|---------------------------|--------|-----------|-------|---------------|---------------------|---------------|---------------|--------------|------------|
| +1     | put inventory             |        |           |       |               |                     |               |               |              |            |
| LAB    | Elektronika LAB Jaringar  |        |           |       |               |                     |               |               |              |            |
|        |                           |        |           |       |               |                     | Search        | C             |              | <b>⊞</b> • |
|        | Nama Barang               | Jumlah | Berfungsi | Rusak | Keterangari   | Tanggal Update      | Instruktur    | Aksi          |              |            |
|        | PC HEAH LAB D             | 3      | 3         | 0     | ak            | 2018-03-16 16:53 40 | ANDRY MAULANA | Edt    Hapu   |              | ipus (     |
|        | router mikrolik hap LAB D | 1      | 1         | 0     | OK            | 2018-03-16 16:53.08 | ANDRY MAULANA | Edt [] H      |              | ipins .    |
|        | router wireless           | 1      | 1         | 0     | oK            | 2018-03-16 16 52 32 | ANDRY MAULANA | Ed            | Edt    Hapus |            |
|        | switch hibah LAB D        | 1      | 1         | 1     | ok            | 2018-03-16 16 52.06 | ANDRY MAULANA | Eat    H      |              | ipus       |
|        | PC SERVER LAB D           | 1      | 1         | 0     | OK            | 2018-03-16 16 50 35 | ANDRY MAULANA | Eat    H      |              | spos       |
|        | PC Hibah Lengkap LAB C    | 1      | 1         | 0     | Baru          | 2018-03-16 15:11:43 | AHMAD FAUZI   | Edit    Hapus |              | spus       |
|        | Konektor RJ 45 Lab C      | 2      | 2         | 0     | satuan kardus | 2018-03-16 15:10 11 | AHMAD FAUZI   | En            | t    Fiz     | apus -     |

Pada Menu Lab Jaringan adalah sebuah list yang sudah diinput oleh user masing-masing kampus dan hanya dapat dilihat oleh user itu sendiri dan administrator .

6. Menu input inventori

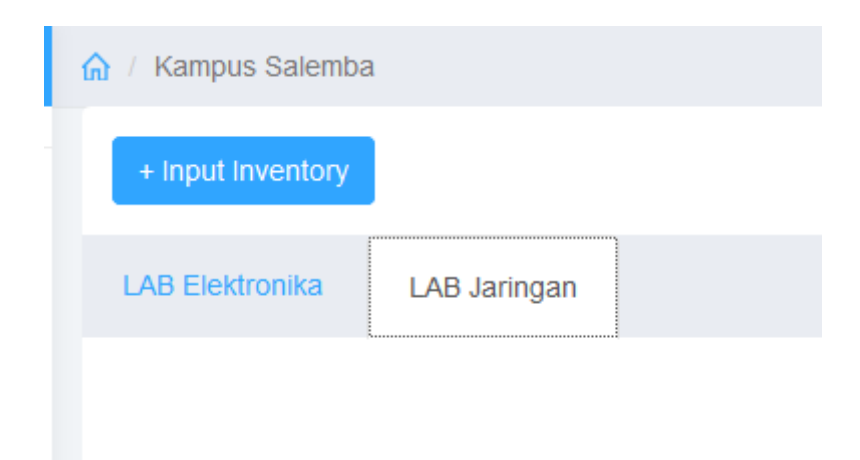

Input inventory adalah sebuat button yang digunakan untuk menambahkan data barang yang sesuai dengan jenis barangnya.